# **Changing Main Saw Blade**

How to change the main saw blade on a Stuga machine

Difficulty Medium

Duration 10 minute(s)

#### Contents

Introduction Items Step 1 - Stop Cutting Step 2 - Open the door Step 3 - Loosen Blade Step 4 - Remove Fastening Step 5 - Remove Blade Step 6 - Fit New Blade Step 7 - Refit Bolt, Plate and Washer Step 8 - Measure new blade thickness (Kerf) Step 9 - Update kerf Parameter Step 10 - Close the door Step 11 - Reset Estop Comments

## Introduction

Stuga recommends this blade be changed after 1-2 weeks of cutting - symptoms to determine if the blade needs changing:

- Awful cutting sound / smell
- Profile dragging (sizes too short)
- Brown burnt swarf
- Smoke coming out of profile end while cutting

... The 500mm blade is sharp and can be awkward to manouver out of the saw, please be careful

#### Items

- 🍹 Spanner 24mm
- 📜 D0005207 Stuga Flange C Spanner

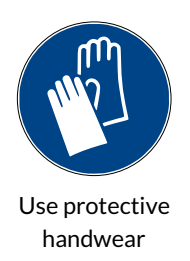

Warning of sharp objects

Hand injury

## Step 1 - Stop Cutting

Make sure you have stopped cutting and nothing on the machine is moving - press an emergency stop button to ensure this.

#### Step 2 - Open the door

See the tutorial: https://stuga.dokit.app/wiki/Autocut\_Open\_Guard\_Doors

#### Step 3 - Loosen Blade

Using the saw blade 'C' spanner and the 24mm spanner, loosen and remove the main bolt going through the centre of the saw blade - anticlockwise to loosen.

#### Step 4 - Remove Fastening

Once the bolt is loose; remove the bolt, washer and plate.

...Remember which order they are in, as this is the order they must go back on.

## Step 5 - Remove Blade

Now carefully remove the blade, with this blade being 500mm it will be tight. Ensure you take note of which way the blade spins.

🔒 ...The blade cutting direction at the top is towards the rear of the machine

## Step 6 - Fit New Blade

Fit the new blade ensuring the teeth are facing the same way it was removed

## Step 7 - Refit Bolt, Plate and Washer

Now fit the plate, washer and bolt ensuring it's tight

#### Step 8 - Measure new blade thickness (Kerf)

Measure the thickness of the brand new or sharpened blade - this should be between 3.8mm - 4.1mm

## Step 9 - Update kerf Parameter

Through the winSaw software go into '[F5] Settings' and update the 'Kerf' parameter to what the blade thickness is. Press 'Save'.

### Step 10 - Close the door

Press '[F10] Reset Saw', now close the main door and ensure it will not open and that the 'Guard' message clears

## Step 11 - Reset Estop

Reset the emergency stop circuit by unlatching emergency stop buttons and pressing the physical blue 'ES RESET' button